## Wie gebe ich Befreiungen ein?

## Voraussetzung

Die hier gezeigte Funktionalität steht in WebUntis **nur** beim Browserzugang (Firefox, Chrome, Safari, Opera, etc) zur Verfügung. Aufruf über die Adresse webuntis.com

## \*Wichtig\*

Diese Arbeitsschritte funktionieren unter google Chrome sehr gut. Bei Safari gab es ein Problem bei der Datumsauswahl (*Aktuelles Schuljahr*, z.B.). Kann sein, dass dies auch gerätespezifisch ist. Tipp: Firefox (bis jetzt ungetestet) oder Chrome verwenden.

Nach dem Einloggen bei Webuntis den Bereich Klassenbuch -> Befreiungen auswählen:

|            |                          | Hier gibt es nochmais eine HILFE-Anleitung                                                                                                    |
|------------|--------------------------|----------------------------------------------------------------------------------------------------|
|            |                          |                                                                                                    |
| <b>(</b> ) | Klassenbuch              | Befreiungen vom Unterricht                                                                                                    |
|            |                          |                                                                                                    |
|            | Offene Stunden/Lehrkraft | Schüler'innen   Zeitraum   Befreiungsgrund     TG-Op   - Alle -   17.08.2020 v   21.08.2020 v   - Alle -   0     Kussle   - Alle -   -   Akuelle Woche   -   -   Alle -   0 |
| 20         | Offene Stunden/Klasse    | Nichts anzuzeigen                                                                                                    |
| 昌          | Abwesenheiten            | Bericht Befreiungen                                                                                                    |
| $\bigcirc$ | Fehlzeiten               | Neu Löschen                                                                                                    |
| Ð          | Klassenbucheinträge      |                                                                                                    |
|            | Hausaufgaben             |                                                                                                    |
| °C<br>D    | Klassendienste           |                                                                                                    |
| ¢          | Befreiungen              |                                                                                                    |
| 0=         | Berichte                 |                                                                                                    |
|            |                          |                                                                                                    |

- Bei Klasse die eigene Klasse oder Tutorengruppe (TG) auswählen.
- Auf Neu klicken

## Beispiel

| Befreiung für Sportunterricht | ggf. eigene Klasse oder<br>Tutorengruppe auswählen | Neue Befreiung X   Klasse Schüler*innen (TG-Op)   TG-Op X   Zeitraum Wochentag   01.09.2020 01.09.2020   Fach Fachgruppe <auswahl> C   Beginnzeit Endzeit   00:00 00:00   Befreiungsgrund   <auswahl>   Text</auswahl></auswahl>                                                          | betroffene(n) SoS<br>auswählen                   |
|-------------------------------|----------------------------------------------------|----------------------------------------------------------------------------------------------------|--------------------------------------------------|
|                               | evtl.<br>betroffenes<br>Fach<br>angeben            | Neue Befreiung X   Klasse Schüler*innen (TG-Op)   TG-Op X   Bitte wählen Sie X   Zeitraum Wochentag   01.09.2020 09.09.2020   Fach Fachgruppe <auswahl> \$   Beginnzeit Endzeit   00:00 00:00   Befreiungsgrund    <auswahl> \$   Text ggf. Gr.   Speichern Abbrechen</auswahl></auswahl> | Zeitraum<br>und / oder<br>Wochentag<br>auswählen |